| 文档名称 | CLP700 V2 4G路由终端设备使用说明 |  |
|------|------------------------|--|
| 页数   | 23                     |  |
| 日期   | 2024/11/25             |  |

# CLP700 V2 4G 路由终端设备使用说明

# V1.1

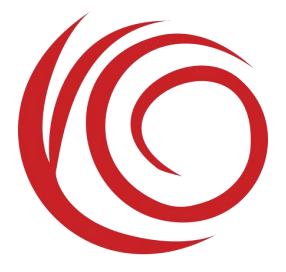

上海域格信息技术有限公司

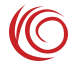

#### 修订历史

|      | •          |       |          |
|------|------------|-------|----------|
| 版本   | 日期         | 作者    | 描述       |
| V1.0 | 2024/4/30  | 域格文档组 | 初始版本     |
| V1.1 | 2024/11/25 | 域格文档组 | 更正文中错误描述 |

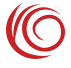

# 目录

| 1. 简介           | 5  |
|-----------------|----|
| 2. WEBUI 管理系统   | 6  |
| 2.1 登录界面        | 6  |
| 2.2 面板接口区       | 6  |
| 2.3 因特网         | 7  |
| 2.3.1 因特网连接     | 7  |
| 2.3.2 BAND 设置   | 9  |
| 2.3.3 串口透传      |    |
| 2.3.4 PIN 码管理   | 11 |
| 2.3.5 手动选网      |    |
| 2.4 家庭网络        |    |
| 2.4.1 DHCP 设置   |    |
| 2.4.2 已连接设备     |    |
| 2.4.3 日志界面      |    |
| 2.4.4 防火墙       |    |
| 2.4.5 端口过滤      |    |
| 2.4.6 端口映射      | 14 |
| 2.5 短信息         |    |
| 2.5.1 短信设置      |    |
| 2.5.2 收信箱       |    |
| 2.5.3 发信箱       |    |
| 2.5.4 SIM 卡侧信息  |    |
| 2.5.5 草稿箱       |    |
| 2.6 无线          |    |
| 2.6.1 无线设置      |    |
| 2.6.2 无线安全设置    |    |
| 2.6.3 无线 MAC 过滤 |    |
| 2.7 路由器         |    |
| 2.7.1 用户管理      |    |
| 2.7.2 配置管理      |    |
| 2.7.3 软件升级      |    |
| 2.7.4 重启路由器     |    |
| 2.7.5 时间设置      |    |

|     | 2.7.6 ACS 管理界面 | 22 |
|-----|----------------|----|
| 2.8 | 常见故障和分析        |    |
| 2.9 | 连接器引脚定义        |    |

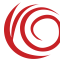

# 1. 简介

CLP700 V2 是一款搭载 ASR 平台 4G 无线通信模组的 4G 路由终端设备。支持 LAN 网口,支持 2.4G WIFI,支持 USB2.0 等功能。

设备提供 Wi-Fi AP 功能。Wi-Fi SSID 默认名称为 4G\_AP\_-xxxx (xxxx 为 WiFi MAC 地址的后 4 位),默认密码为 12345678

设备默认地址为 192.168.1.1, 登录 http://192.168.1.1 WEBUI 管理页面,可以进行各种设置,初始登录账号密码为 admin:admin。

以下为设备图:

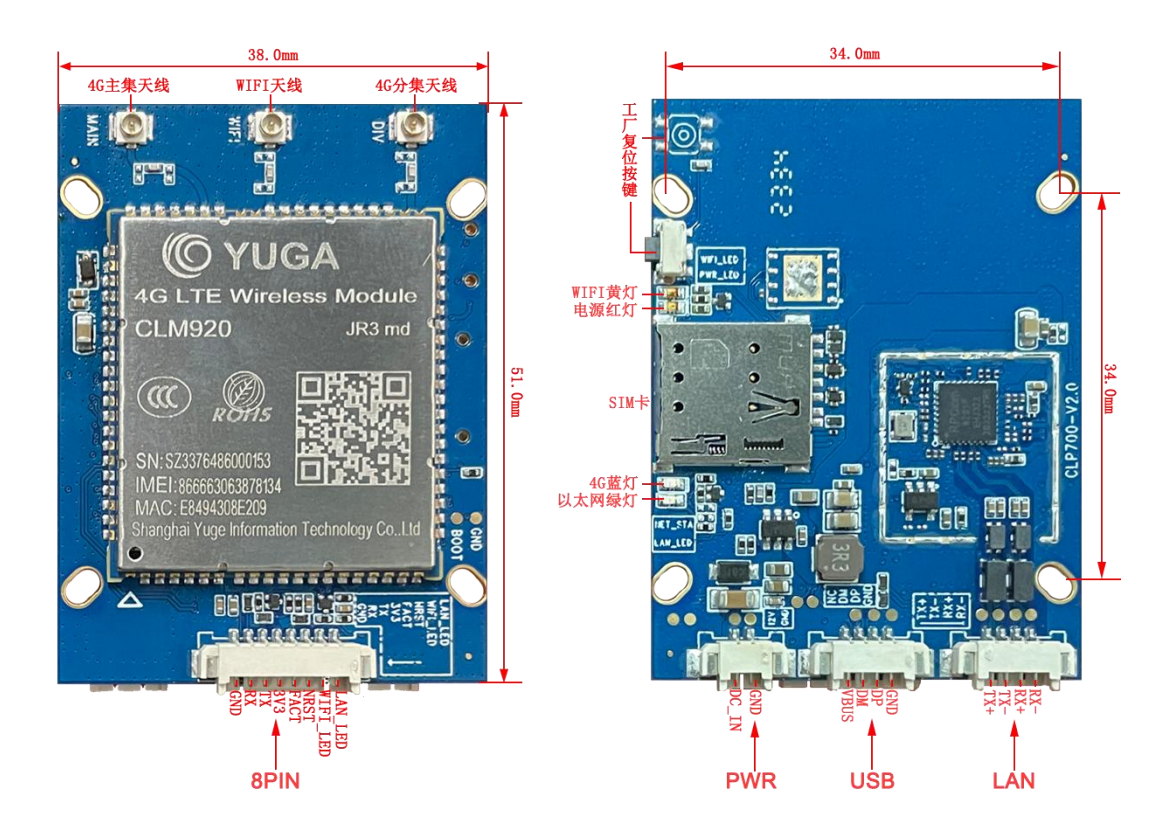

备注:

1. DC 电源电压范围 5V 到 16V,开机后 POWER 灯红色常亮,推荐使用配套电源 适配器。

- 2. 支持恢复出厂设置按键(需按3s以上)。
- 3. FACT 为工厂复位接地 3 秒后松开、NRST 为模块复位接地 3 秒后松开。
- 4. 支持 4G 网络指示灯蓝色,无卡或未注册时慢闪,正常注册时常亮。
- 5. WIFI 黄灯待机时常亮,正常连接时慢闪。
- 6. 以太网绿灯,终端接入时点亮,有数据交互时闪烁。
- 7. 使用 WEBUI 管理功能之前请先清除浏览器的浏览记录。

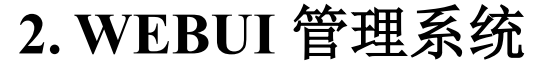

设备默认设置即可工作,也可以通过 WEBUI 管理页面修改各项默认设置。WEBUI 管理页面支持 Internet Explorer 11 及更高版本, Firefox, Chrome, Safari 等主流浏览器。

# 2.1 登录界面

用户在浏览器输入"192.168.1.1"登录后的界面

第一次登录可以选择快速设置依次设置路由基本功能,或者跳过直接进入页面

|                     | 欢迎!                                                    |              |
|---------------------|--------------------------------------------------------|--------------|
|                     | 最好用快速设置来设置路由器。                                         |              |
|                     | 请确认你是根据快速设置指南里的步骤连接线缆的。根据这个程序一步一步的配置好网络连接。             |              |
|                     | 快速设置                                                   |              |
|                     | 不要显示快速设置。         跳过           备注:即传郎过还是会在界面上看到快速设置链接。 |              |
| 版权 (C) 2017-2023. 版 |                                                        | UAPXC v2.6.0 |
|                     |                                                        |              |

# 2.2 面板接口区

进入页面可以查看设备的基本信息和状态

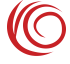

|                                              |            |                                        |     |            | ×20世<br>快速设置   帮助   退出 |
|----------------------------------------------|------------|----------------------------------------|-----|------------|------------------------|
| 面板接口区                                        | 因特网        | 家庭网络                                   | 短信息 | 无线         | 路由器                    |
|                                              |            |                                        |     |            |                        |
| 因特网                                          |            | 路由器                                    |     | 家庭网络       |                        |
| 网络连接                                         |            | 网关状态信息                                 |     | 连接设备       |                        |
| 信号强度                                         | Tat        | 设备局域网的IP地址                             |     | 1          |                        |
| 网络数据连接                                       | 1000       | IMEI:                                  |     | 无线         |                        |
| 启用                                           | <b>翌</b> 用 | 00000000000000000000000000000000000000 |     | 启用         | •                      |
| 因特网连接                                        |            | 89860122801985607279                   |     | 无线设置       |                        |
| 网络运营商:<br>CHN-UNICOM                         |            | 设备局域网的子网掩码<br>255.255.255.0            |     | 无线网络名字     |                        |
| 网络模式:                                        |            | 设备的MAC地址                               |     | 4G_AF_4001 |                        |
|                                              |            | 设备的运行时间                                |     | WPA2-PSK   |                        |
| PDP 信息                                       |            | 0天0小时2分47秒                             |     | 信道数:<br>自动 |                        |
|                                              |            | 构件信白                                   |     | DHCP服冬哭·   |                        |
| 默认 Primary PDP                               |            | 软件版本                                   |     | 启用         | •                      |
| PDP 连接状态<br>已连接                              |            | CLP700_V2-V4.9.1                       |     |            |                        |
| IPv4地址                                       |            | 硬件版本<br>CLP700_V2                      |     |            |                        |
| 10.2.168.20                                  |            | 自动适配APN信息                              |     |            |                        |
| IPv4 DN S版务器<br>112.65.184.255,210.22.84.3   |            | MCC: 460                               |     |            |                        |
| IPv4<<br>IPv4<br>第3人网关<br>10.2 168.235       |            | MNC:D1                                 |     |            |                        |
| IPv4子网掩码                                     |            | 运营商名称: CUCC                            |     |            |                        |
| 255.0.0.0                                    |            | APN: 3gnet                             |     |            |                        |
| fe80:0000:0000:0000:17c7:8df2:0d             | 9a:ee3a    | 网络类型: 0                                |     |            |                        |
| 全局IPv6地址<br>2408:84e2:0450:3090:17c7:8df2:0d | I9a:ee3a   | 2G3G 鉴权类型: NONE                        |     |            |                        |
| IPv6 DNS服务器                                  | 000.0000   | 2G3G 用户名:                              |     |            |                        |
| 2408:8899:0000:8899:0000:0000:0              | 000:0008   | 2G3G 密码:                               |     |            |                        |
| IPv6默认网关                                     |            | 4G 鉴权类型: NONE                          |     |            |                        |
| fe80:0000:0000:0000:0000:0000:00             | 000:0001   | 4G 用户名:                                |     |            |                        |
| 0000:0000:0000:0000:0000:0000:0              | 000:000    | 4G 密码:                                 |     |            |                        |
| 本次连接时间<br>0天0小时2分28秒                         |            | IF 天型: IFV4V6                          |     |            |                        |
|                                              |            |                                        |     |            |                        |
| 版权 (C) 2017-2023. 版权所有.                      |            |                                        |     | CLP700_V2  | UAPXC v2.6.0           |

# 2.3 因特网

#### 2.3.1 因特网连接

因特网连接界面主要是指 LTE 拨号相关设置功能。可以选择优先网络模式,例如可以选择 LTE 工作模式,或者 WCDMA 工作模式。可以设置 MTU 参数,配置自动适配 APN 等。

APN 设置功能,设备预置了大部分运营商 APN 相关设置,APN 设置为自动选择模式即可自动匹配。

如果 SIM 卡比较特殊,可能无法自动匹配,此时可以手动设置 APN。手动设置 APN 后,需要取消"自动匹配 APN 的勾选",具体步骤如下图所示。

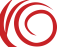

如果按照 SIM 卡运营商要求设置了 APN 后,仍然不能访问网络,可以尝试修改认证类型,两种认证类型是不同的,都可以进行尝试。

|                        | 因特网                                                                      | 家庭网络                     | 短信息                                                                                                    | 无线                          | 路由器          |
|------------------------|--------------------------------------------------------------------------|--------------------------|----------------------------------------------------------------------------------------------------|-----------------------------|--------------|
|                        |                                                                          |                          |                                                                                                    |                             |              |
| 特网连接                   | 因特例连接                                                                    | 2<br>2<br>4 mil -        |                                                                                                    |                             |              |
| ■□透传                   | 田村内建築                                                                    | <sup>使</sup> 型:<br>▼     |                                                                                                    |                             |              |
| IN码管理                  |                                                                          |                          |                                                                                                    |                             |              |
|                        | 工作网络模型                                                                   |                          |                                                                                                    |                             |              |
| -2/1/2/20/43           | (法工作措)                                                                   | *                        |                                                                                                    |                             |              |
|                        | 4G优先                                                                     | ~                        |                                                                                                    |                             |              |
|                        | 优选的LTE类                                                                  | 經                        |                                                                                                    |                             |              |
|                        | TD-LTE优约                                                                 | 5 <b>v</b>               |                                                                                                    |                             |              |
|                        | 连接模式:                                                                    |                          |                                                                                                    |                             |              |
|                        | 自动                                                                       | ~ (                      | ] 漫游状态下禁止自动拨号                                                                                                    |                             |              |
|                        | 最大传输单范                                                                   | 元(MTU)                   | 1500)                                                                                                    |                             |              |
|                        | 自动APN                                                                    |                          | -7300)                                                                                                    |                             |              |
|                        | ☑ 自动适图                                                                   | BAPN                     |                                                                                                    |                             |              |
|                        | 工程模式                                                                     |                          |                                                                                                    |                             |              |
|                        | 大肉                                                                       |                          |                                                                                                    |                             |              |
|                        | PDN1设置:                                                                  |                          |                                                                                                    |                             |              |
|                        | ☑ 手动设计                                                                   | <b>当APN</b>              |                                                                                                    |                             |              |
|                        | S                                                                        |                          |                                                                                                    |                             | 6            |
|                        |                                                                          |                          |                                                                                                    |                             |              |
|                        |                                                                          |                          |                                                                                                    |                             | f            |
| 衩 (C) 2017-2023. 版权所有  | <b>I</b>                                                                 |                          |                                                                                                    | CLP700_V2                   | UAPXC v2.6.0 |
| 衩 (C) 2017-2023. 版权所有  |                                                                          |                          |                                                                                                    | CLP700_V2                   | UAPXC v2.6.0 |
| 权 (C) 2017-2023. 版权所有  |                                                                          |                          |                                                                                                    | CLP700_V2                   | UAPXC v2.6.0 |
| 衩 (C) 2017-2023. 版权所有  | i<br>TD-LTE优约                                                            | <del></del>              | ~                                                                                                    | CLP700_V2                   | UAPXC v2.6.0 |
| 权 (C) 2017-2023. 版权所有  | TD-LTE优约                                                                 | - <u>-</u>               | ~                                                                                                    | CLP700_V2                   | UAPXC v2.6.0 |
| 寂 (C) 2017-2023. 版权所有  | TD-LTE优约                                                                 | 5                        | ~                                                                                                    | CLP700_V2                   | UAPXC v2.6.0 |
| 祝 (C) 2017-2023. 版权所有  | TD-LTE优约<br>连接模式:<br>自动                                                  | - <u>-</u>               | <ul> <li>✓</li> <li>→</li> <li>→</li></ul> | CLP700_V2                   | UAPXC v2.6.0 |
| €权 (C) 2017-2023. 版权所有 | TD-LTE优约<br>连接模式:<br>自动                                                  | 5                        | <ul> <li>✓</li> <li>→</li> <li>□ 漫游状</li> </ul>                                                                                                    | CLP700_V2                   | UAPXC v2.6.0 |
| 板 (C) 2017-2023. 版权所有  | TD-LTE优约<br>连接模式:<br>自动<br>最大传输单词                                        | τ. ( <mark>M</mark> TU ) | <ul> <li>✓</li> <li>→</li> <li>□ 漫游状</li> </ul>                                                                                                    | CLP700_V2                   | UAPXC v2.6.0 |
| 冠 (C) 2017-2023. 版权所有  | TD-LTE优约<br>连接模式:<br>自动<br>最大传输单词<br>1400                                | τ. ( <mark>MTU</mark> )  | <ul> <li>✓</li> <li>→ □ 漫游状</li> <li>(1000-1500)</li> </ul>                                                                                                    | CLP700_V2                   | UAPXC v2.6.0 |
| 寂 (C) 2017-2023. 版权所有  | TD-LTE优约<br>连接模式:<br>自动<br>最大传输单约<br>1400                                | τ ( <mark>MTU</mark> )   | <ul> <li>✓</li> <li>□ 漫游状</li> <li>(1000-1500)</li> </ul>                                                                                                    | CL₽700_V2<br>态下禁止自动拨号       | UAPXC v2.6.0 |
| 板 (C) 2017-2023. 版权所有  | TD-LTE优约<br>连接模式:<br>自动<br>最大传输单词<br>1400<br>自动APN                       | τ. ( MTU )               | <ul> <li>✓</li> <li>→ □ 漫游状</li> <li>(1000-1500)</li> </ul>                                                                                                    | CLP700_V2                   | UAPXC v2.6.0 |
| 寂 (C) 2017-2023. 版权所有  | TD-LTE优5<br>连接模式:<br>自动<br>最大传输单词<br>1400<br>自动APN<br>✔ 自动适配             | τ ( <b>M</b> TU)<br>ΕΑΡΝ | <ul> <li>✓</li> <li>→ □ 漫游状</li> <li>(1000-1500)</li> </ul>                                                                                                    | CLP700_V2                   | UAPXC v2.6.0 |
| 稅 (C) 2017-2023. 版权所有  | TD-LTE优约<br>连接模式:<br>自动<br>最大传输单约<br>1400<br>自动APN<br>了目动适配<br>工程模式      | τ (MTU)<br>Eapn          | <ul> <li>✓</li> <li>□ 漫游状</li> <li>(1000-1500)</li> </ul>                                                                                                    | CLP700_V2                   | UAPXC v2.6.0 |
| 寂 (C) 2017-2023. 版权所有  | TD-LTE优约<br>连接模式:<br>自动<br>最大传输单词<br>1400<br>自动APN<br>了程模式<br>关闭         | τ (MTU)<br>ΈAPN          | <ul> <li>✓</li> <li>□ 漫游状</li> <li>(1000-1500)</li> </ul>                                                                                                    | CLP700_V2                   | UAPXC v2.6.0 |
| 紙 (C) 2017-2023. 版权所有  | TD-LTE优约<br>连接模式:<br>自动<br>最大传输单约<br>1400<br>自动APN<br>了程模式<br>关闭         | τ ( <b>M</b> TU)<br>ΕΑΡΝ | <ul> <li>✓</li> <li>→</li> <li>(1000-1500)</li> <li>✓</li> </ul>                                                                                                    | ℃下禁止自动拨号                    | LAPXC v2.6.0 |
| 綬 (C) 2017-2023. 版权所有  | TD-LTE优好<br>连接模式:<br>自动<br>最大传输单行<br>1400<br>自动APN<br>了目动道<br>工程模式<br>关闭 | t<br>(MTU)               | <ul> <li>&lt; □ 漫游状</li> <li>① (1000-1500)</li> <li>&lt; 第一步,点</li> </ul>                                                                                                    | CL₽700_√2 态下禁止自动拨号 低击手动设置AP | UAPXC v2.6.0 |

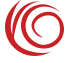

#### CLP700 V2 4G 路由嵌入底板用户手册

| PDP连接名称      | PDN1  |   |  |
|--------------|-------|---|--|
| 2G/3G APN名称: | wonet |   |  |
| LTE APN名称:   | wonet |   |  |
| IP类型         | IPV4  | ~ |  |
| QOS可用        |       |   |  |
| 2G3G 鉴权类型    | NONE  | ~ |  |
| LTF 鉴权类型     | NONE  | ~ |  |

| 连接模式:                            |                       |
|----------------------------------|-----------------------|
| 自动                               | ~ □ 漫游状态下禁止自动拨号       |
| 最大传输单元(MTU)<br>1500              | (1000-1500)           |
| 自动APN<br>つ 自动适配APN<br>工程模式<br>关闭 | ∽ 第三步,去掉勾选自动适配APN点击保存 |
| PDN1设置:<br>IIII 手动设置APN          |                       |

## 2.3.2 BAND 设置

BAND 页面可以配置所需要的频段。

| 面板接口区       | 因特网                                                                                                    | 安庭网络                             | 短信自       | 无线    | 路由罢 |
|-------------|----------------------------------------------------------------------------------------------------|----------------------------------|-----------|-------|-----|
| PHENIK PHEN | HIGHS                                                                                                    |                                  | AND IN AN | 70.00 |     |
| 因特网连接       | BAND                                                                                                    |                                  |           |       |     |
| BAND        | 当前頻段                                                                                                    | FDD 5                            |           |       |     |
| PIN码管理      | 一<br>デ<br>デ<br>の<br>に<br>の<br>た<br>の<br>の<br>に<br>の<br>の<br>の<br>の<br>の<br>の<br>の<br>の<br>の<br>の<br>の<br>の<br>の |                                  |           |       |     |
| 手动选网        |                                                                                                    | FDD 28 TDD 38<br>0 TDD 41 FDD 66 |           |       |     |
| USSD        |                                                                                                    |                                  |           |       | 保存  |
|             |                                                                                                    |                                  |           |       |     |
|             |                                                                                                    |                                  |           |       |     |
|             |                                                                                                    |                                  |           |       |     |
|             |                                                                                                    |                                  |           |       |     |

### 2.3.3 串口透传

版权 (C) 2017. 版权所有.

串口透传是将串口接收到的一帧一帧的数据传输到服务器,并且将服务器上的数据 转发到串口设备。

此页面可以更改串口透传设置,也可以通过串口接收命令修改此设置。但是如果关闭串口透传功能,则不能够继续接收 AT 命令来修改设置了。如果不需要连接服务器,可以将服务器地址设置为空。

| 面板接口区    | 因特网      | 家庭网络    | 短信息 | 无线 | 路由器 |
|----------|----------|---------|-----|----|-----|
|          | ま口浜传     |         |     |    |     |
| 区符网连接    | 中口纪3     |         |     |    |     |
| 串口透传     | 中山小心     | ×       |     |    |     |
|          | 10/13    | •       |     |    |     |
| PIN码管理   | 波特率      |         |     |    |     |
| 王动洪网     | 115200   | ~       |     |    |     |
| - WIRENS | 数据位      |         |     |    |     |
|          | 8        | ~       |     |    |     |
|          | 奇偶校验     | 51.<br> |     |    |     |
|          | 无        | *       |     |    |     |
|          | 101-1.54 |         |     |    |     |
|          | 19ILIN   |         |     |    |     |
|          | 1        | ~       |     |    |     |
|          | 帧间隔时间    | 1       |     |    |     |
|          | 200      |         |     |    |     |
|          | 帧长度      | 112     |     |    |     |
|          | 1024     |         |     |    |     |
|          | 服务器状态    | 23      |     |    |     |
|          | 禁用       | ~       |     |    |     |
|          | 注册包状题    | 5       |     |    |     |
|          | 禁用       | ~       |     |    |     |
|          | 心跳包状态    | 23      |     |    |     |
|          | 禁用       | ~       |     |    |     |
|          |          |         |     |    | 保存  |

CLP700\_V2-JR3V3\_NA UAPXC v2.6.0

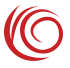

欢迎

#### 2.3.4 PIN 码管理

PIN 码管理界面提供了 SIM 卡 PIN 管理功能,能够使能、禁止、校验 SIM PIN 功能,为 SIM 卡的使用提供了一定的安全性。

| 面板接口区        | 因特网    | 家庭网络                        | 短信息 | 无线 | 路由器    |
|--------------|--------|-----------------------------|-----|----|--------|
| 因特网连接        | PIN/PU | 〈尝试次数                       |     |    | 2      |
| <b>非口透</b> 传 | 可以继续的  | 輸入PIN的次数: 3<br>輸入PUK的次数: 10 |     |    |        |
| PIN码管理       | 使能PIN  |                             |     |    |        |
| 手动选网         |        |                             |     |    |        |
|              |        |                             |     |    | #PEDIN |

| 版权 (C) 2017-2023. 版权所有 CLP700_V2 | UAPXC v2.6.0 |
|----------------------------------|--------------|
|----------------------------------|--------------|

### 2.3.5 手动选网

手动选网界面对于特殊的 SIM 卡,可以手动搜网,选择可以注册的网络。

|                         |                                                       |                               |     |           | 欢迎<br>快速设置   帮助   退出 |
|-------------------------|-------------------------------------------------------|-------------------------------|-----|-----------|----------------------|
| 面板接口区                   | 因特网                                                   | 家庭网络                          | 短信息 | 无线        | 路由器                  |
| 因特网连接                   | 手动选网                                                  |                               |     |           | (2)                  |
| 串口透传                    | 手动搜网                                                  | I                             |     |           |                      |
| PIN码管理                  | 可选的网络:                                                |                               |     |           |                      |
| 手动选网                    | 自动                                                    | ~                             |     |           |                      |
|                         | 开机手动选择<br>□ 设备启动<br>LTE背景扫描<br>5 分钟<br>当前选网模式<br>目动模式 | 経网络<br>1町手动选择网络<br>1间隔时间<br>▼ |     |           | 保存                   |
| 版权 (C) 2017-2023. 版权所有. |                                                       |                               |     | CLP700_V2 | UAPXC v2.6.0         |
|                         |                                                       |                               |     |           |                      |

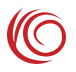

# 2.4 家庭网络

# 2.4.1 DHCP 设置

如果默认的 192.168.1.x 网段不符合使用习惯或者有可能造成网段冲突的,可以在 DHCP 设置界面修改 LAN 设置。

| 面板接口区   | 因特网家庭网络                                                                                    | 短信息  | 无线 路由器 |
|---------|--------------------------------------------------------------------------------------------|------|--------|
| DHCP 设置 | DHCP 设置                                                                                    |      | 0      |
| 已连接设备   | DHCP范围:<br>192.168. ♥ ・ 1 ・ 1                                                              |      |        |
| 用户防火墙规则 | 设备局域网的IP地址:                                                                                |      |        |
| 端口讨渡    | 192.168.1.1                                                                                |      |        |
| 端口映射    | DHCP服务器:<br>● 启用 ○禁用                                                                       |      |        |
|         | DHCP延烷地:<br>192 · 168 · 1 · 100                                                            | ]    |        |
|         | DHCP结束地址:<br>192 · 168 · 1 · 200<br>DHCP持续时间:<br>86400 (秒)<br>DNS配置开关<br>关闭<br>DNS1 IP 地址: | ]    |        |
|         | DN S2 IP 地址:                                                                               |      |        |
|         | 重定向功能<br>○开启 ●关闭                                                                           |      |        |
|         |                                                                                            |      | 增加静态IP |
|         | 物理地址                                                                                       | IP地址 |        |
|         | 无记录。                                                                                       |      |        |
|         | DHCPV6设置<br>DHCPV6服务器:<br>无状态自动配置                                                          |      | 保存     |
|         | -                                                                                          | 0.07 |        |

### 2.4.2 已连接设备

界面显示了已经通过 USB 或者 WIFI 连接到的设备列表。

|         |     |       |     |               |                   |     |           | 次)<br>快速设置   帮助   退 |
|---------|-----|-------|-----|---------------|-------------------|-----|-----------|---------------------|
| 面板接口区   | 因特网 |       | 家庭网 | 络             | 短信息               |     | 无线        | 路由器                 |
| DHCP 设置 |     | 已连接设备 |     |               |                   |     |           |                     |
| 已连接设备   |     | 名字    | 状态  | IP地址          | 物理地址              | 连接  | 连接时间      |                     |
| 用户防火墙规则 |     | paboo | •   | 192.168.1.100 | ac:49:43:fe:ba:9e | USB | 0小时16分42秒 |                     |
| 耑□过滤    |     |       |     |               |                   |     |           |                     |
|         |     |       |     |               |                   |     |           |                     |

| 版权 (C) 2017-2023. 版权所有. | CLP700_V2 | UAPXC v2.6.0 |
|-------------------------|-----------|--------------|
|                         |           |              |

## 2.4.3 日志界面

日志主要记录拨号连接的时间,还有无线终端连接的时间。

|     | 路由器           | 无线            |          | 短信息                   | 8                  | 家庭网络     | 4          | 因特网 | 面板接口区   |
|-----|---------------|---------------|----------|-----------------------|--------------------|----------|------------|-----|---------|
| •   |               |               |          |                       | 16:36:41           | 13/2024  | 上次登录时间: 5/ |     | DHCP 设置 |
|     |               |               |          |                       |                    |          | 访问网络日志     |     | 已连接设备   |
|     | IPv6地址        | IPv4地址        | IP类型     | 结束时间                  | 开始时间               | CID      | PDP名称      |     | 日志      |
| 0   | N/A           | 10.244.35.156 | IPv4     | 4/30/2024<br>10:28:35 | 1/1/2014<br>0:0:16 | 1        | PDN1       |     | 用户防火墙规则 |
| -10 |               | - iii         |          | 90.900 Mg 1           |                    | 01       |            |     | 端口过滤    |
|     |               |               |          |                       |                    | 日志       | 无线终端连接设备   | đ   | 端口映射    |
| 0   | 断开时间          |               | 时间       | 连接                    | ktul               | 端MAC地    | 客户         |     |         |
| 0   | 2024 14:39:30 | 5/13/2        | 14:38:28 | 5/13/2024             | C:A5               | :66:C4:8 | DE:3E      |     |         |
| 0   | /2024 14:6:48 | 5/13/         | 14:3:56  | 5/13/2024             | C:A5               | :66:C4:8 | DE:3E      |     |         |

版权 (C) 2017. 版权所有.

CLP700\_V2-JR3V3\_NA UAPXC v2.6.0

#### 2.4.4 防火墙

防火墙界面提供了一定的安全管理功能,可以对特定的 IP 和端口数据包进行管理, 通过设定源 IP 地址(端口),目的 IP 地址(端口)或者这些参数的任意组合来控制设 备访问网络。

|                           |              |                                |            |        |          | t  | 快速设置 帮助 |
|---------------------------|--------------|--------------------------------|------------|--------|----------|----|---------|
| 面板接口区                     | 因特网          | 家庭网络                           | 短信息        | 1      | 无线       |    | 路由器     |
|                           |              |                                |            |        |          |    |         |
| HCP设置                     | 用户防          | 火墙规则                           |            |        |          |    |         |
| HCP 设置<br>已连接设备           | 用户防:<br>通过设定 | <b>火墙规则</b><br>源IP地址(端口),目的IP地 | 址(端口)或者这些参 | 数的任意组合 | 来控制设备访问网 | 络。 |         |
| HCP设置<br>已连接设备<br>目户防火墙规则 | 用户防          | <b>火墙规则</b><br>源P地址(端口 ),目的IP地 | 址(端口)或者这些参 | 数的任意组合 | 来控制设备访问网 | 络。 | 增加期     |

| 版权 (C) 2017-2023. 版权所有. | CLP700_V2 | UAPXC v2.6.0 |
|-------------------------|-----------|--------------|
|                         |           |              |

### 2.4.5 端口过滤

端口过滤界面提供了按照端口管理数据包的功能。

|         |             |            |      |      | 欢迎<br>快速设置   帮助   退出 |
|---------|-------------|------------|------|------|----------------------|
| 面板接口区   | 因特网         | 家庭网络       | 短信息  | 无线   | 路由器                  |
| DHCP 设置 | 端口过         | ¢.         |      |      |                      |
| 已连接设备   | 端口过滤<br>〇开启 | 模式<br>● 关闭 |      |      |                      |
| 用户防火墙规则 |             |            |      |      | 保存                   |
| 端口过滤    | >           |            |      |      | 添加端口过滤               |
| 端口映射    | 规则名         | 称协议        | 触发端口 | 响应端口 |                      |
|         | 无记录         |            |      |      |                      |

| 版权 (C) 2017-2023. 版权所有. | CLP700_V2 | UAPXC v2.6.0 |
|-------------------------|-----------|--------------|

# 2.4.6 端口映射

端口映射界面提供了将外网端口映射到内网不同端口的能力。

| .P700 V2 4G 路由电 | 嵌入底板用户手册 |         |     |    |                      |
|-----------------|----------|---------|-----|----|----------------------|
|                 |          |         |     |    | 欢迎<br>快速设置   帮助   退出 |
| 面板接口区           | 因特网      | 家庭网络    | 短信息 | 无线 | 路由器                  |
| DHCP 设置         | 端口映      | 射       |     |    | 0                    |
| 已连接设备           | 端口转发     |         |     |    |                      |
| 用户防火墙规则         | 0,44     | C. No.3 |     |    | 保存                   |
| 端口过滤            |          |         |     |    |                      |
| 端口映射            |          |         |     |    |                      |

| 版权 (C) 2017-2023. 版权所有. | CLP700_V2 | UAPXC v2.6.0 |
|-------------------------|-----------|--------------|
|                         |           |              |

# 2.5 短信息

# 2.5.1 短信设置

能设置短信保存位置、短信中心号码等功能。

| 面板接口区    | 因特网                | 家庭网络     | 短信息 | - 无线 | 路由器 |
|----------|--------------------|----------|-----|------|-----|
| 語信设置     | 信息设                | 置        |     |      |     |
| 女信箱      | 发送报告<br>○开启<br>短点の | :<br>●禁止 |     |      |     |
| <b> </b> | 设备                 |          |     |      |     |
| SIM卡侧信息  | 短信发送               | 模式       |     |      |     |
| 草稿箱      | PS优先               | ~        |     |      |     |
|          | 有效期                |          |     |      |     |
|          | 最长                 | *        |     |      |     |
|          | 中心号码               | 3        |     |      |     |
|          | +86192             | 02100500 |     |      |     |
|          |                    |          |     |      | 保有  |
|          |                    |          |     |      |     |
|          |                    |          |     |      |     |
|          |                    |          |     |      |     |
|          |                    |          |     |      |     |

## 2.5.2 收信箱

可查看接收的短信消息, 删除短信等(不支持电信卡)。

欢迎

| 面板接口区   | 因特网 | 家庭网络 | 短信息 | 无线    | 路由器            |
|---------|-----|------|-----|-------|----------------|
| 短信设置    | 收信箱 |      |     |       |                |
| 收信箱     |     |      |     | 新建制作。 | 制到SIM卡 終动到SIMH |
| 发信箱     | 发送者 | 内容   |     | 接     | 数11月 秋恋 [      |
| SIM卡侧信息 |     |      |     |       |                |
| 草稿箱     |     |      |     |       |                |

| 版权 (C) 2017-2023. 版权所有. | CLP700_V2 | UAPXC v2.6.0 |
|-------------------------|-----------|--------------|
|                         |           |              |

## 2.5.3 发信箱

可新建发送短信消息到手机或者其他设备上(不支持电信卡)。

|         |     |      |     |      | 快速设置 养 | 欢迎<br>3助 退出 |
|---------|-----|------|-----|------|--------|-------------|
| 面板接口区   | 因特网 | 家庭网络 | 短信息 | 无线   | 路由器    |             |
| 短信设置    | 发信箱 |      |     |      |        | ?           |
| 收信箱     |     |      |     |      | 新建     | 删除          |
| 发信箱     | 收信人 | 内容   |     | 接收时间 | 状态     | O           |
| SIM卡侧信息 |     |      |     |      |        |             |
| 草稿箱     |     |      |     |      |        |             |

| 版权 (C) 2017-2023. 版权所有. | CLP700_V2 | UAPXC v2.6.0 |
|-------------------------|-----------|--------------|

### 2.5.4 SIM 卡侧信息

可查看 SIM 卡侧接收的储存短信。

|        |      |                               |                                |              | 快道                   | 東设置   帮 | )<br>」<br>」<br>」 |
|--------|------|-------------------------------|--------------------------------|--------------|----------------------|---------|------------------|
| 面板接口区  | 因特网  | 家庭网络                          | 各短信息                           | 无线           |                      | 路由器     |                  |
| 語设置    | SIM- | 、侧信息                          |                                | 新建           | 复制到设备                | [移动]    | 到设               |
| 7信箱    | 发送   | 者                             | 内容                             |              | 接收时间                 | 状态      |                  |
|        | 1019 | 906                           | 【漏话提醒】未接通 主叫:02161428109       | 归属:上海        | 23/11/21<br>15:30:27 |         |                  |
| IM卡侧信息 | 1068 | 35747515111102408             | 【工商银行】尊敬的客户您好,您可在我<br>用金,5年内…  | 衍申请680000元备  | 23/11/21<br>11:30:58 |         |                  |
| 師箱     | 1001 | 10                            | 【流量提醒】尊敬的5G用户,截至11月1<br>享国内通用… | 19日24时,您当月共  | 23/11/20<br>12:31:39 | 2       | 1000             |
|        | 1068 | 30304720 <mark>0</mark> 78285 | 【招商银行】根据系统提示 您在我行可以<br>储备金,周…  | 以申请一笔398000元 | 23/11/20<br>08:48:51 |         |                  |
|        | 1068 | 32575512                      | 【招商银行】尊敬的客户您好,您可在那<br>备金,授额5   | 衍申请500000元储  | 23/08/24<br>10:00:26 |         |                  |
|        | 1784 | 19822086                      | 11                             |              | 23/08/23<br>16:13:43 |         |                  |

| 版权 (C) 2017-2023. 版权所有. CLP700_V2 UAPXC v2.6.0 |  |
|------------------------------------------------|--|
|------------------------------------------------|--|

## 2.5.5 草稿箱

已编辑好未发送的信息可存到草稿箱内。

|             |        |                          |    |         |  |    |             | 快速设置 弗 | 欢迎<br>勁   退出 |
|-------------|--------|--------------------------|----|---------|--|----|-------------|--------|--------------|
| 面板接口区       | 因特网    | 家庭网络                     |    | 短信息     |  | 无线 |             | 路由器    |              |
| 短信设置        | 草稿箱    |                          |    |         |  |    |             |        | ?            |
| 收信箱         |        |                          |    |         |  |    |             | 新建     | 删除           |
| 115 par par | 发送者    |                          | 内容 |         |  |    | 接收时间        | 状态     |              |
| 反信相         | 152218 | 15221803850,17721017991, |    | asdasxx |  |    | 24/04/19    | -      | 0            |
| SIM卡侧信息     |        |                          |    |         |  |    | 11111111111 |        | 1            |
| 草稿箱         |        |                          |    |         |  |    |             |        |              |

| NEtT (C) 2017 2022 NEtTEE方     | CI P700 \/2 | HAPXCV2.6.0    |
|--------------------------------|-------------|----------------|
| NKTX (C) 2017-2023. NKTX04719. | 001700_12   | 0/4 /10 12.0.0 |

# 2.6 无线

### 2.6.1 无线设置

能够设置无线工作模式,信道带宽,信道,最大连接客户端数等,可以调整 WIFI 的一些参数。

| 工作の工作工     工作の工作     工作の工作     工作の工作     工作の工作     工作の工作       无法投資合設置     売用 ○無用     売用 ○無用     認知         元法放弃合设置     一     一     一         元法以本     ● 用 ○無用     ● 用 ○無用     ○         第202.11 編末     ●     ●     ●     ●     ●     ●     ●     ●       日初     ●     ●     ●     ●     ●     ●     ●     ●     ●     ●     ●     ●     ●     ●     ●     ●     ●     ●     ●     ●     ●     ●     ●     ●     ●     ●     ●     ●     ●     ●     ●     ●     ●     ●     ●     ●     ●     ●     ●     ●     ●     ●     ●     ●     ●     ●     ●     ●     ●     ●     ●     ●     ●     ●     ●     ●     ●     ●     ●     ●     ●     ●     ●     ●     ●     ●     ●     ●     ●     ●     ●     ●     ●     ●     ●     ●     ●     ●     ●     ●     ●     ●     ●     ●     ●     ●     ●     ●     ●     ●     ●     ●                                                                                                    | æ  |
|----------------------------------------------------------------------------------------------------|----|
| 无线安全设置       状态:         元线MAC过滤       ● 用 ○禁用         302.11 ax        >         信告幣意:       目动 (20/40 MHz)          日动 (20/40 MHz)        >         主信笛:       日动 (20/40 MHz)          日动 (20/40 MHz)        >         主信笛:       日动 (20/40 MHz)          日动 (20/40 MHz)        >         日动 (20/40 MHz)        >         日动 (20/40 MHz)        >         日动 (20/40 MHz)        >         日动 (20/40 MHz)        >         日动 (20/40 MHz)        >         日动 (20/40 MHz)        >         日动 (20/40 MHz)        >         日动 (20/40 MHz)        >         日动 (20/40 MHz)        >         日动 (20/40 MHz)        >         日动 (20/40 MHz)        >         日古町 (20/40 MHz)        >         日古町 (20/40 MHz)        >         日古町 (20/40 MHz)        >         日古町 (20/40 MHz)        >         日古町 (20/40 MHz)        >         日日 (20/40 MHz)        >         日日 (20/40 MHz)        >         日日 (20/40 MHz)        >         日日 (20/40 MHz)        >         日日 (20/40 MHz)        >         日日                                                                                                    | a  |
| ボム                                                                                                    | 6  |
| 売損用 ○焼用<br>302.11個式:<br>802.11個式:<br>802.11個式:<br>802.11個式:<br>802.11個式:<br>802.11個式:<br>802.11個式:<br>802.11個式)<br>↓<br>(前時幣:<br>日前) ○<br>主信道:<br>日前) ○<br>文代描述<br>Above ○<br>NG描述<br>Above ○<br>Band40 ACS 切換<br>④ 自用 ○焼用<br>意大同財造接数:<br>8<br>●<br>Beacon Period设置<br>100<br>0<br>(編秒(50~4000))<br>DTIM Intervat设置<br>1<br>1<br>(1~100)<br>AP隔离开关<br>美利 ○                                                                                                    |    |
| 302.11 報点::     802.11 ax: 、       802.11 ax: 、     (品部市窓::       自动(20/40 MHz) 、     ·       主信道:     日动 、       方信道     (品部市窓:       自动 、     ·       次信道     ·       Above 、     ·       Band40 ACS 切除     ·       會 用 、     ·       Band40 ACS 切除     ·       ● 自用 、     ·       Band40 ACS 切除     ·       Band40 ACS 切除     ·       Band40 ACS 切除     ·       Band40 ACS 切除     ·       Band40 ACS 切除     ·       Band40 ACS 切除     ·       Band40 ACS 切除     ·       Band40 ACS 切除     ·       Band40 ACS 切除     ·       Band40 ACS 切除     ·       Band40 ACS 切除     ·       Band40 ACS 切除     ·       DTIM Interval设置     ·       1     ·       1     ·       APM商用     ·                                                                                                    |    |
| 信诺带宽:<br>自动(20/40 MHz)   ↓<br>主信語:<br>自动   ↓<br>次信道<br>Above   ↓<br>Band40 ACS 切换<br>④ 启用   ○禁用<br>量大同时连接数:<br>8   ↓<br>Beacon Period设置<br>100   【编内(50~4000))<br>DTIM Interval设置<br>1  (1~100)<br>AP隔离开关<br>关词   ↓                                                                                                    |    |
| 自动 (20/40 MHz)<br>主信道:<br>自动                                                                                                    |    |
| 主信道:<br>自功 、<br>次信道<br>Above 、<br>Band40 ACS 切換<br>④ 启用 ①禁用<br>最大同时连接数:<br>⑧ 、<br>Beacon Period设置<br>100 (編秒(50~4000))<br>DTIM Interval设置<br>1(1~100)<br>AP幅离开关<br>美冠 、                                                                                                    |    |
| 自动                                                                                                    |    |
| 次信道<br>Above 、<br>Band40 ACS 切換<br>④ 启用 ①禁用<br>最大同时连接数:<br>⑤ 、<br>Beacon Period设置<br>100 (處秒(50~4000))<br>DTIM Interval设置<br>1(1~100)<br>AP幅离开关<br>美術 、                                                                                                    |    |
| Above 、<br>Band40 ACS 切換<br>④ 启用 ①禁用<br>最大同时连接数:<br>8 、<br>Beacon Period设置<br>100 (處秒(50~4000))<br>DTIM Interval设置<br>1(1~100)<br>AP隔离开关<br>关闭 、                                                                                                    |    |
| Band40 ACS 切换<br>④ 启用 ①禁用<br>量大同时连接数:<br>8                                                                                                    |    |
| <ul> <li>● 启用 ○禁用</li> <li>墨大同附连接数:</li> <li>⑧ ●</li> <li>⑧ ●</li> <li>⑤ ●</li> <li>Ø ●</li> <li>Ø ●</li> <l< td=""><td></td></l<></ul> |    |
| 最大同时连接数:           8       ✓         Beacon Period设置       100         100       (毫秒(50~4000))         DTIM Interval设置       1         1       (1~100)         AP隔离开关       ✓                                                                                                    |    |
| 8                                                                                                    |    |
| Beacon Period设置<br>100                                                                                                    |    |
| 100                                                                                                    |    |
| DTIM Interval设置<br>1<br>AP隔离开关<br>关闭                                                                                                    |    |
| 1(1~100)<br>AP隔离开关<br>关闭 ~                                                                                                    |    |
| AP隔离开关<br>关闭                                                                                                    |    |
| 关闭                                                                                                    |    |
|                                                                                                    |    |
|                                                                                                    | 保存 |
|                                                                                                    | -  |

# 2.6.2 无线安全设置

|                  |                                                     |                                                     |     |                     | ×ス<br>快速设置   帮助   退) |
|------------------|-----------------------------------------------------|-----------------------------------------------------|-----|---------------------|----------------------|
| 面板接口区            | 因特网                                                 | 家庭网络                                                | 短信息 | 无线                  | 路由器                  |
| 无线设置             | 无线安全                                                | と<br>设置                                             |     |                     | •                    |
| 无线安全设置           | LTE-12                                              | 38                                                  |     |                     |                      |
| 无线MAC过滤          | 网络状态:<br>● 可见的<br><del>无线安全</del> :<br>WPA2加<br>密码: | <ul> <li>○ 不可见的</li> <li>密 ✓</li> </ul>             |     |                     |                      |
|                  | □ 显示®<br>WPA密码<br>AES (强                            | 密码<br> :<br>  · · · · · · · · · · · · · · · · · · · |     |                     |                      |
|                  | _                                                   |                                                     |     |                     | 保有                   |
| 版权 (C) 2017 版权所有 |                                                     |                                                     |     | CL P700 V2-IR3V3 NA | UAPXC v2.6.0         |

可以设置 WIFI AP SSID 名字,无线加密方式密码等。

欢迎

欢迎

## 2.6.3 无线 MAC 过滤

提供了按照无线 MAC 地址过滤的白名单、黑名单模式。

| 面板接口区   | 因特网                 | 家庭网络       | 短信息 | 无线 | 路由器 |
|---------|---------------------|------------|-----|----|-----|
| 无线设置    | 无线M4                | AC过滤       |     |    | ?   |
| 无线安全设置  | MAC过滤<br>● 启用       | 鬣:<br>○禁用  |     |    |     |
| 无线MAC过滤 | <b>模式设置</b><br>○ 允许 | l:<br>● 拒绝 |     |    |     |
|         |                     |            |     |    | 保存  |
|         | 无效MA                | C地址列表      |     |    | 增加  |
|         | 机器M                 | AC地址       |     |    |     |
|         | 无记录                 |            |     |    |     |

| 版权 (C) 2017-2023. 版权所有. | CLP700_V2 | UAPXC v2.6.0 | 1 |
|-------------------------|-----------|--------------|---|
|-------------------------|-----------|--------------|---|

# 2.7 路由器

# 2.7.1 用户管理

可更改登录设备的密码

|       |              |      |     |    | 快速设置 帮助 退出 |
|-------|--------------|------|-----|----|------------|
| 面板接口区 | 因特网          | 家庭网络 | 短信息 | 无线 | 路由器        |
| 用户管理  | 用户管          | 理    |     |    | 2          |
| 配置管理  | 路由器          | 用户名: |     |    |            |
| 软件升级  | admin<br>路由器 | 容码:  |     |    |            |
| 重启路由器 |              |      |     |    |            |
| ACS管理 |              |      |     |    | 保存         |

| 版权 (C) 2017-2023. 版权所有 | CLP700_V2 | UAPXC v2.6.0 |
|------------------------|-----------|--------------|
|                        |           |              |
|                        |           |              |

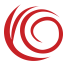

### 2.7.2 配置管理

提供了设备恢复出厂设置功能

|                         |                |                                                                             |                    |                | 欢迎<br>快速设置   帮助   退出 |
|-------------------------|----------------|-----------------------------------------------------------------------------|--------------------|----------------|----------------------|
| 面板接口区                   | 因特网            | 家庭网络                                                                        | 短信息                | 无线             | 路由器                  |
| 用户管理                    | 配置管            | 理                                                                           |                    |                | 0                    |
| 配置管理                    | 这个选项           | "秦臣"<br>顾会恢复工厂设置。现有设置:                                                      | 会被要盖。              |                |                      |
| 软件升级                    |                |                                                                             |                    |                | 恢复工厂设置               |
| 重启路由器                   | 请选择出           | in格式的配置文件更新设备                                                               |                    |                |                      |
| ACS管理                   | 在更新<br>更新配     | 前,请确保设备和PC进行USB<br>1120件后,设备将自动重启<br>11300000000000000000000000000000000000 | 连接                 |                |                      |
|                         | 可不击点           | 丽链接导出配置文件                                                                   |                    |                | 更新                   |
|                         | 导出配题<br>ACAT E | 主文件<br>hump文件保存设置                                                           |                    |                |                      |
|                         | SD卡格           |                                                                             |                    |                |                      |
|                         |                | EW要水用户还推定宣将ACA                                                              | i Dump又件保存到SD卡甲,AC | AI Dump文件用于NM成 | 保存                   |
| 版权 (C) 2017-2023. 版权所有. |                |                                                                             |                    | CLP700_V2      | UAPXC v2.6.0         |

### 2.7.3 软件升级

软件升级主要用来给设备升级软件版本。(如需要升级,软件包请找 FAE 提供)

| 路由器 | 无线         | 短信息 | 家庭网络                  | 因特网  | 面板接口区 |
|-----|------------|-----|-----------------------|------|-------|
| •   |            |     | 升级                    | 软件   | 用户管理  |
|     | 目前软件日期:    |     | 言息<br>次件版本:           | 软件信  | 配置管理  |
|     | Nov 3 2023 |     | 00_V2-V4.9.1          | CLP7 | 次件升级  |
|     |            |     | 怒有更新软件,你可选择手动更新       | 如果燈  | 重启路由器 |
|     |            |     | !!!请使用USB连接进行升级<br>浏览 | 警告!  | ACS管理 |
| 升级  |            |     |                       |      |       |

| 版权 (C) 2017-2023. 版权所有. | CLP700_V2 | UAPXC v2.6.0 |
|-------------------------|-----------|--------------|
|                         |           |              |

## 2.7.4 重启路由器

提供了设备远程重启功能。

|       |       |          |       |    | 欢迎<br>快速设置   帮助   退出 |
|-------|-------|----------|-------|----|----------------------|
| 面板接口区 | 因特网   | 家庭网络     | 短信息   | 无线 | 路由器                  |
| 用户管理  | 重启路由  | 器        |       |    | ?                    |
| 配置管理  | 选择下面的 | 的按钮重启路由器 |       |    |                      |
| 软件升级  |       |          | 重启路由器 |    |                      |
| 重启路由器 |       |          |       |    |                      |
| ACS管理 |       |          |       |    |                      |

| CLP700_V2 | UAPXC v2.6.0 |
|-----------|--------------|
|           | CLP700_V2    |

## 2.7.5 时间设置

可以手动设置系统时间,也可以设置系统自动同步网络时间功能。

|       |               | 10 90 00          |     |    | 快速设置 帮助 退出 |
|-------|---------------|-------------------|-----|----|------------|
| 面板接口区 | 因特网           | 家庭网络              | 短信息 | 无线 | 路由器        |
| 用户管理  | 时间设           | 置                 |     |    | 0          |
| 配置管理  | 年\月\日<br>2024 | ∃:<br>/_5/_13     |     |    |            |
| 软件升级  | 时:分:根         | Ø(24H):           |     |    |            |
| 重启路由器 | 16 國络时        | : 53: 58<br>间协议状态 |     |    |            |
| 时间设置  |               |                   |     |    |            |
| ACS管理 |               |                   |     |    | 保存当前时间     |

版权 (C) 2017. 版权所有.

CLP700\_V2-JR3V3\_NA UAPXC v2.6.0

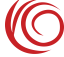

欢迎

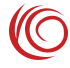

欢迎

### 2.7.6 ACS 管理界面

提供了无线路由器的远程管理服务器设置界面。

|       |              |      |     |    | 快速设置 帮助 退出 |
|-------|--------------|------|-----|----|------------|
| 面板接口区 | 因特网          | 家庭网络 | 短信息 | 无线 | 路由器        |
| 用户管理  | ACS管理        | Ē    |     |    | 0          |
| 配置管理  | ACS 状态<br>停用 | ~    |     |    |            |
| 软件升级  |              |      |     |    | 保存         |
| 重启路由器 |              |      |     |    |            |
| ACS管理 |              |      |     |    |            |
| 22    | 298          |      |     |    |            |

| 版权 (C) 2017-2023. 版权所有. | CLP700_V2 | UAPXC v2.6.0 |
|-------------------------|-----------|--------------|

# 2.8 常见故障和分析

| 故障            | 原因分析                                   |
|---------------|----------------------------------------|
| 灯不亮           | 检查电源接口和供电设备是否正常                        |
| 打不开 UI 界面     | 检查网口或 USB 是否正常<br>是否正常输入网关地址或自己更改过网关地址 |
|               | 清除浏览器 cookie                           |
| UI 显示无网络      | 检查设备是正常的网络模式。                          |
|               | 检查资费卡是否正常                              |
| 终端设备无法通过 WiFi | 确认 WiFi 密码是否正确                         |
|               | 确认 WiFi 功能是正常开启状态且 WiFi 热点无隐藏          |
| <b>建妆</b> 判以伯 | 确认连接设备不在黑名单内                           |

# 2.9 连接器引脚定义

| 引脚号 | 引脚名称     | 功能描述           |
|-----|----------|----------------|
| 1   | GND      | 地              |
| 2   | RX       | 串口数据接收         |
| 3   | ТХ       | 串口数据发送         |
| 4   | 3V3      | 电平 3.3V        |
| 5   | FACT     | 工厂复位           |
| 6   | NRST     | 模块复位           |
| 7   | WIFI_LED | WIFI 指示灯       |
| 8   | LAN_LED  | LAN 指示灯        |
| 9   | DC_IN    | 外接 DC 供电 5-16V |
| 10  | GND      | 地              |
| 11  | USB_VBUS | USB 检测         |
| 12  | USB_DM   | USB 负          |
| 13  | USB_DP   | USB 正          |
| 14  | GND      | 地              |
| 15  | LAN_TX+  | 以太网口正数据发送      |
| 16  | LAN_TX-  | 以太网口负数据发送      |
| 17  | LAN_RX+  | 以太网口正数据接收      |
| 18  | LAN_RX-  | 以太网口负数据接收      |

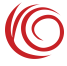